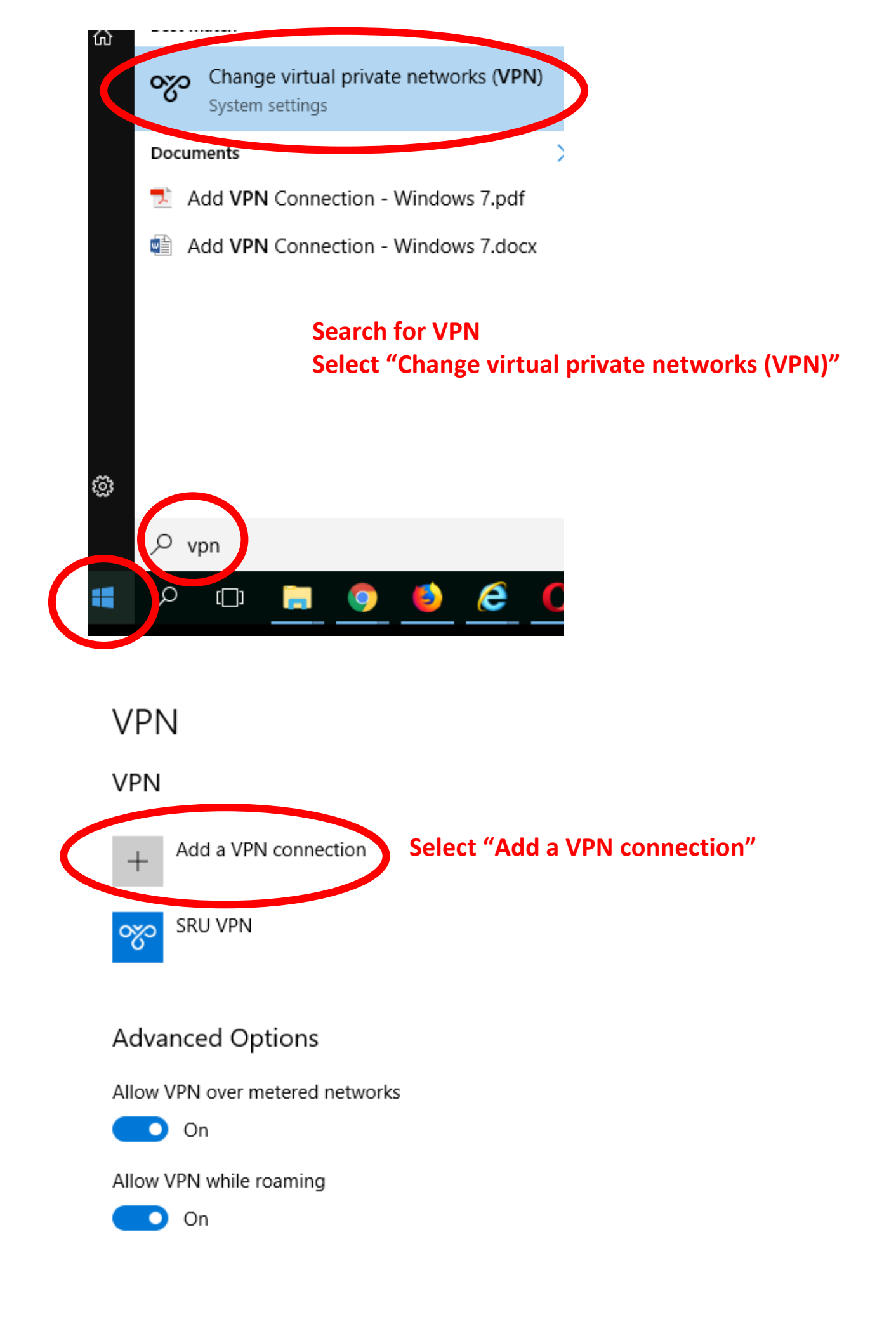

## Add a VPN connection

## VPN provider

Windows (built-in)

## Connection name

SRU VPN

Server name or address

vpn.sru.edu

VPN type

Automatic

Type of sign-in info

User name and password

User name (optional)

Password (optional)

•••••

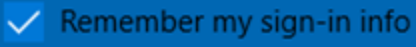

다. sruad.edu Connected

🗞 SRU VPN

<u>Network & Internet settings</u> Change settings, such as making a connection metered.

3:19 PM

3/2/2018

VPN provider: will default to Windows (built-in)

Connection name: you can call this whatever you like

Server name or address: Enter vpn.sru.edu

**VPN type: select Automatic** 

Type of sign-in into: select User name and password

User name (optional): enter your SRU username

Password (optional): enter your SRU password

BE SURE TO CHECK THE BOX TO Remember my sign-in info

Right click on Internet Access icon

Select "Network & Sharing Center"

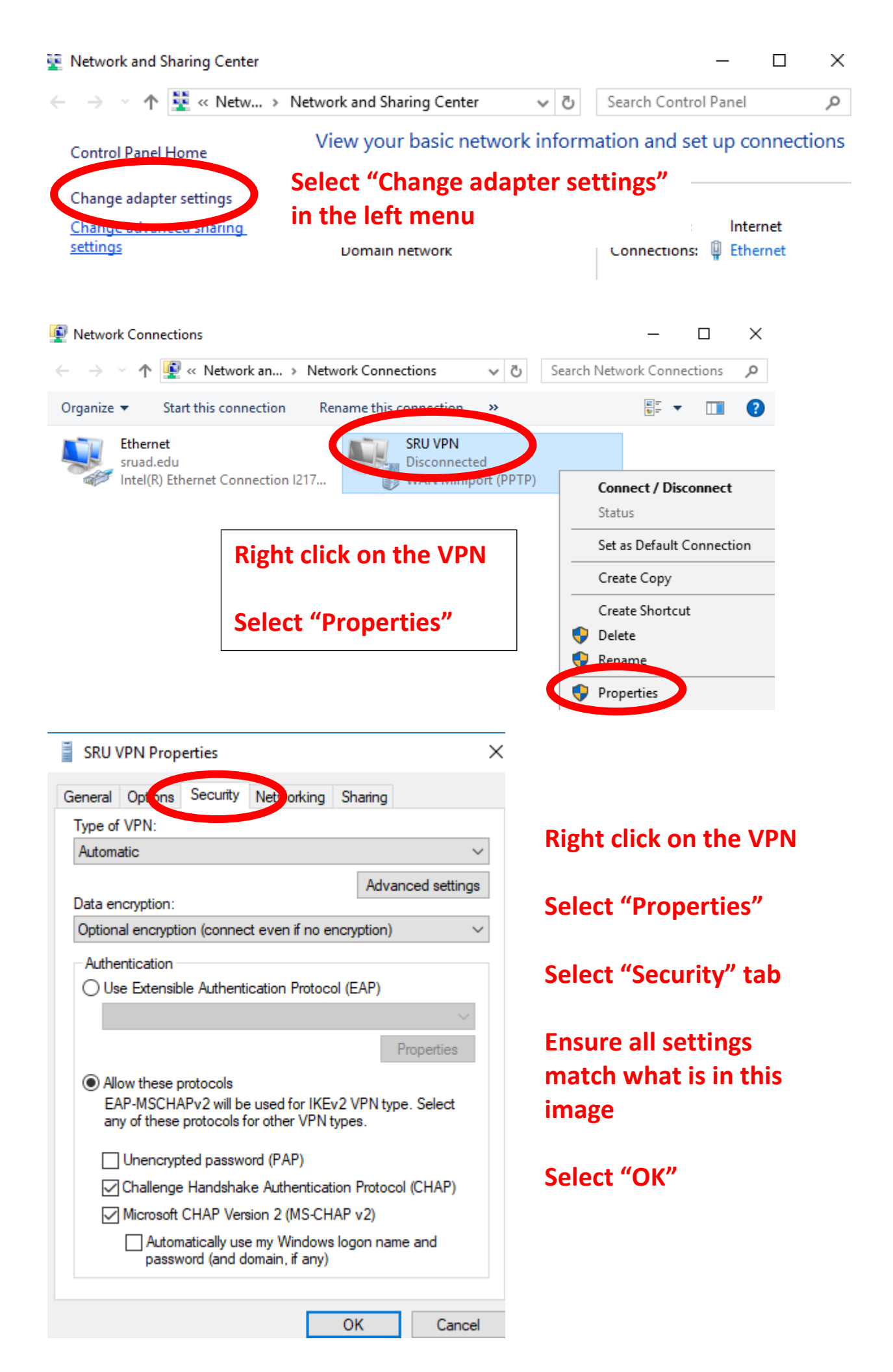

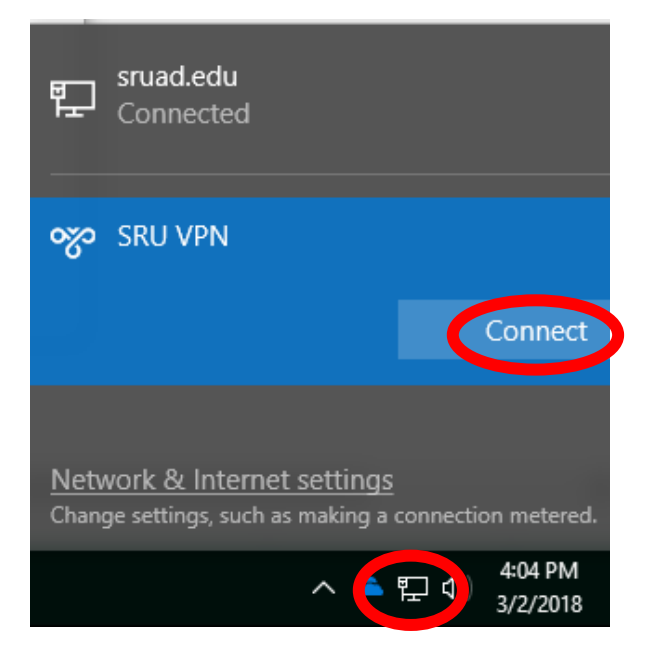

## Click on Internet Access icon

Select "Connect" for your VPN